## Joining MobileServe

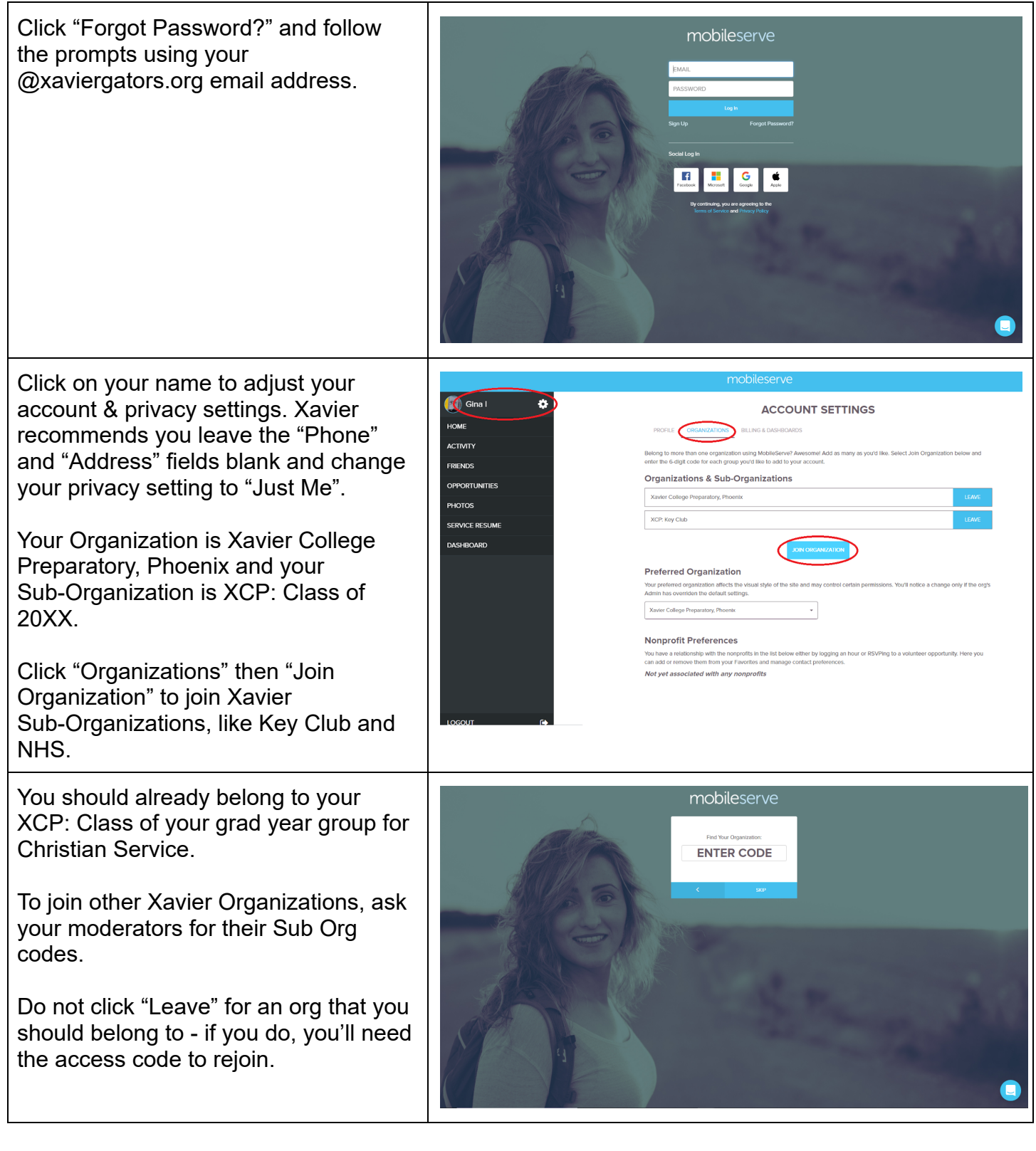

## Logging Hours in MobileServe

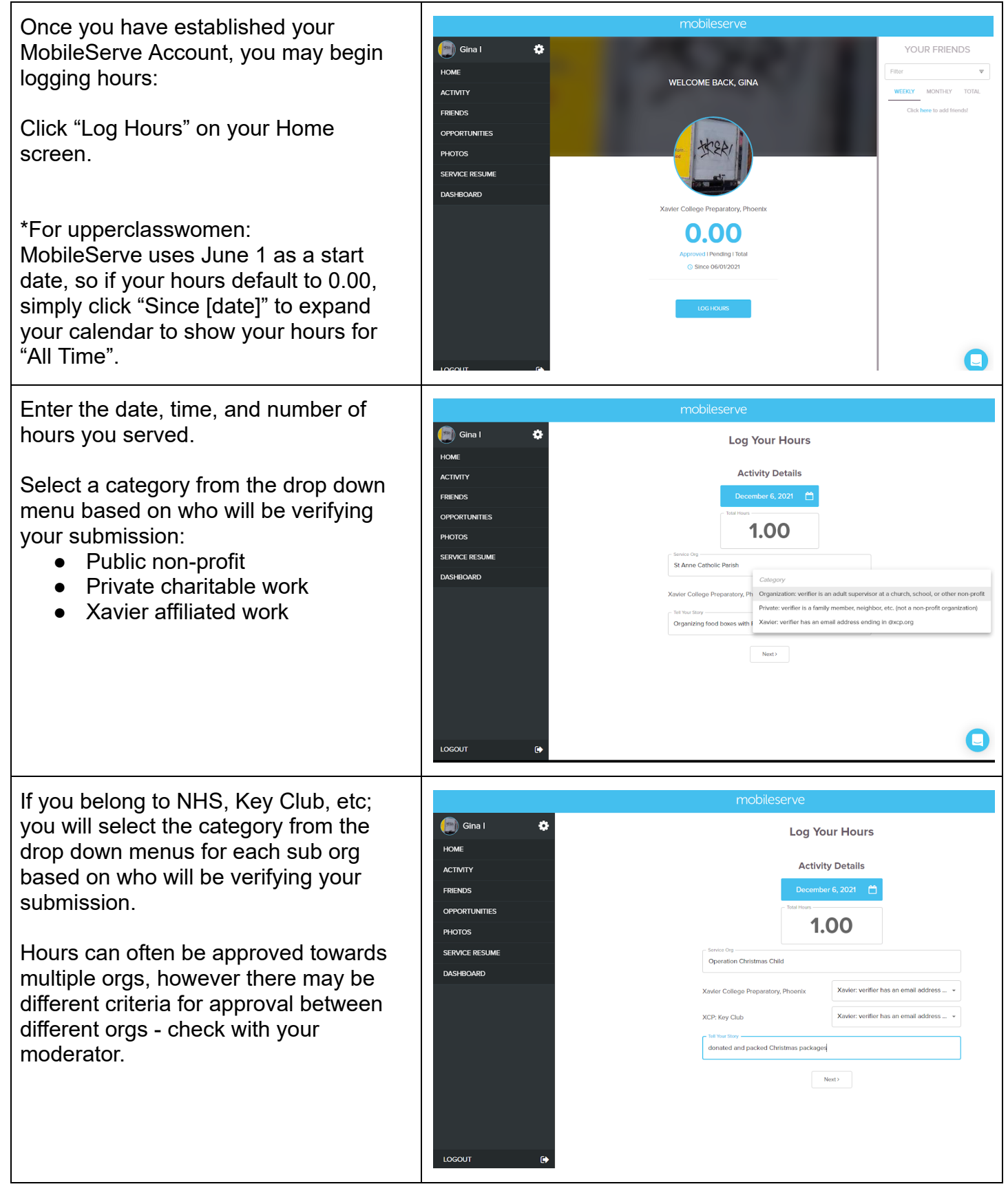

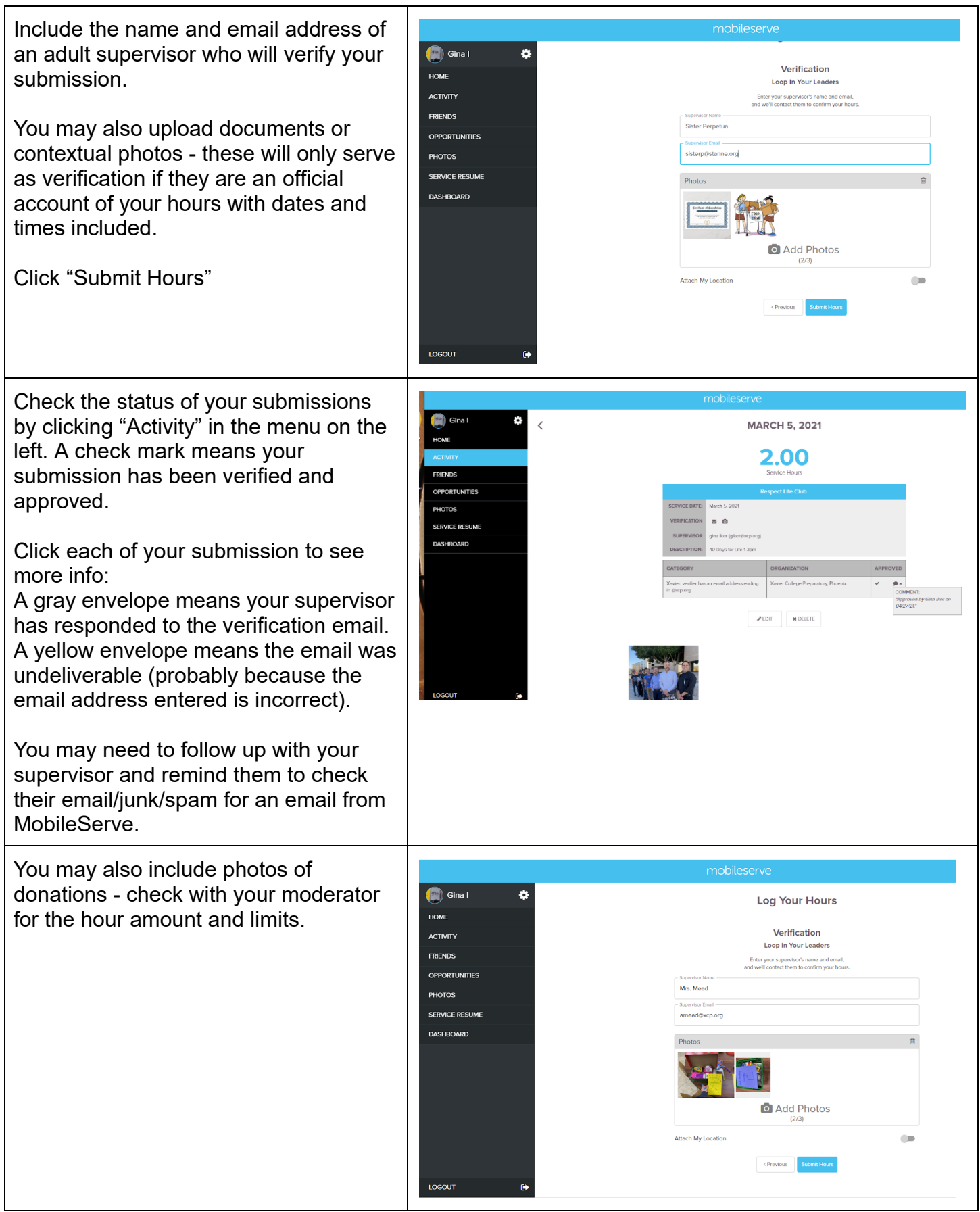

Additional info can be found on the <u>MobileServe Help Page</u>, the <u>Christian Service webpage</u>, or ask Mrs Iker in S207or at <u>giker@xcp.org</u>